## **Viewing Player Information**

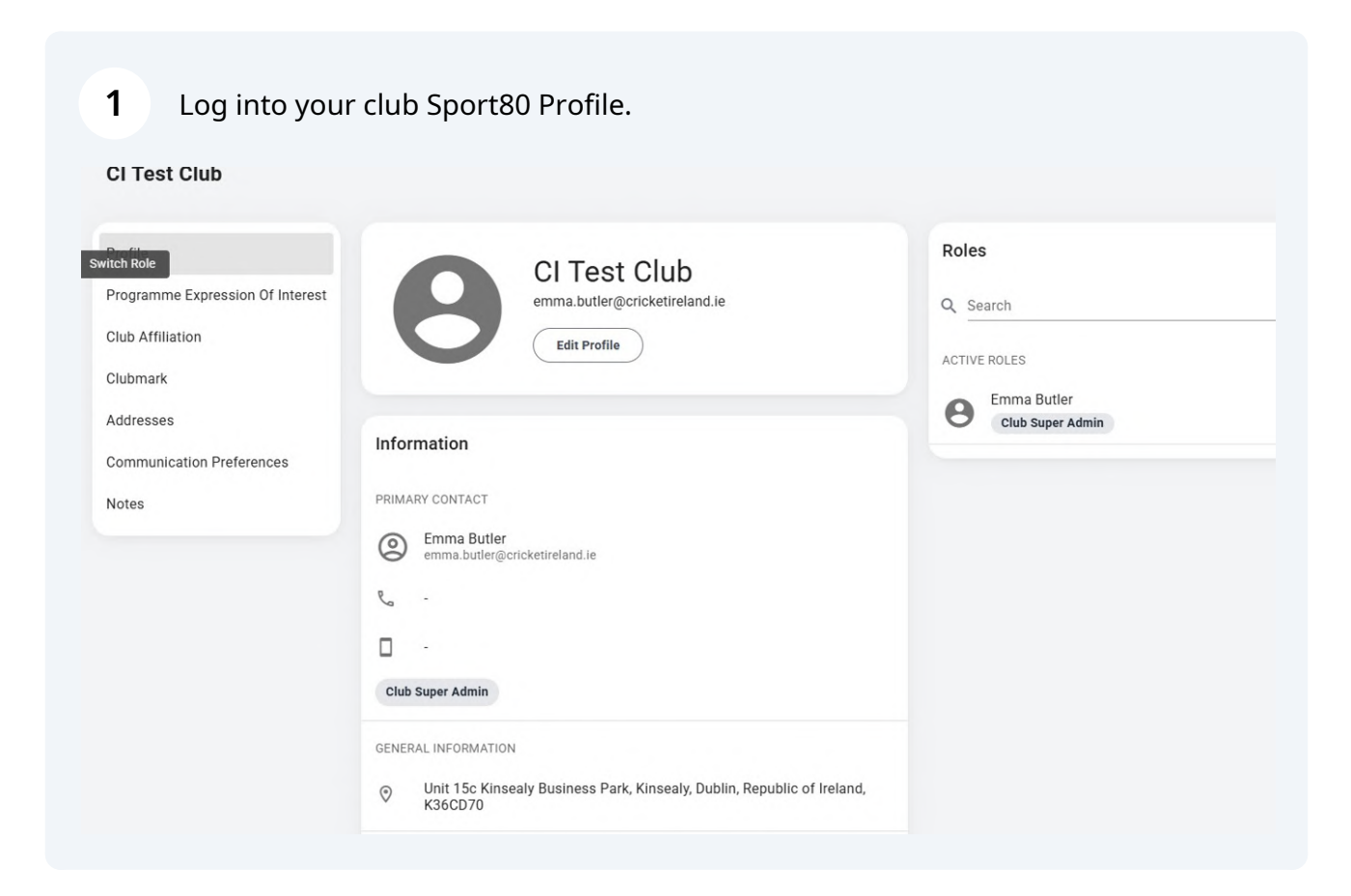

| 2                                                                                                    |                                       |   |                                                 |                                               |                                   |
|----------------------------------------------------------------------------------------------------|---------------------------------------|---|-------------------------------------------------|-----------------------------------------------|-----------------------------------|
|                                                                                                    | CRICKET                               | * | CI Test Club                                    |                                               |                                   |
| <b>8</b>                                                                                                    | CI Test Club<br>Account               | ~ | Switch Role<br>Programme Expression Of Interest | CI Test Club<br>emma.butler@cricketireland.ie | Roles                             |
| 90                                                                                                    | Members<br>Quick Search<br>Smart List | ^ | Club Affiliation<br>Clubmark<br>Addresses       | Edit Profile                                  | ACTIVE ROLES<br>Emma B<br>Club Su |
| 2.                                                                                                    | Add New<br>Teams                      | ~ | Communication Preferences<br>Notes              | PRIMARY CONTACT                               |                                   |
| <ul> <li>Image: Second second sec</li></ul> | Programmes<br>Courses                 |   |                                                 | Emma Butler<br>emma.butler@cricketireland.ie  |                                   |
|                                                                                                    | Competitions<br>Events                |   |                                                 |                                               |                                   |
|                                                                                                    | Purchase History                      |   |                                                 | Club Super Admin                              |                                   |
| .a.                                                                                                    |                                       |   |                                                 |                                               |                                   |

| «<br>CRICKET<br>IRELAND                                    | CI Test Club                                                                |                                                               |       |
|------------------------------------------------------------|-----------------------------------------------------------------------------|---------------------------------------------------------------|-------|
| CI Test Club                                               | Profile<br>Programme Expression Of Interest<br>Club Affiliation<br>Clubmark | CI Test Club<br>emma.butler@cricketireland.ie<br>Edit Profile | Roles |
| Smart List<br>Add New                                      | Addresses<br>Communication Preferences                                      | Information                                                   | e em  |
| Teams ✓<br>Programmes<br>Courses<br>Competitions<br>Events | Notes                                                                       | PRIMARY CONTACT  Emma Butler emma.butler@cricketireland.ie    |       |
| Charts 🗸                                                   |                                                                             | Club Super Admin                                              |       |

Use Smart List to find specific players.

|    |                  | «     | CI Test Club                     |                               |                     |
|----|------------------|-------|----------------------------------|-------------------------------|---------------------|
| 0  | CI Test Club     | ~     | Profile                          | CI Test Club                  | Roles               |
| 1  | Account          | i i   | Programme Expression Of Interest | emma.butler@cricketireland.ie | Q Search            |
| 3  | Members          | ^     | Club Affiliation                 | Edit Profile                  |                     |
|    | Quick Search     | - 1   | Clubmark                         |                               | ACTIVE ROLES        |
|    | Smart List       | - 1   | Addresses                        | Information                   | B Emma B<br>Club Su |
|    | Add New          |       | Communication Preferences        | mornation                     |                     |
| 2. | Teams            | ~     | Notes                            | PRIMARY CONTACT               |                     |
| \$ | Programmes       | - 1   |                                  | Emma Butler                   |                     |
| \$ | Courses          | - 1   |                                  | C emma.butter@crickemeland.te |                     |
| Ψ. | Competitions     | - 1   |                                  | ę                             |                     |
|    | Events           | . JI. |                                  | <b>D</b> -                    |                     |
| M  | Charts           | ~     |                                  | Club Super Admin              |                     |
| Ð  | Purchase History | _     |                                  | GENERAL INFORMATION           |                     |

|   | (            |      |            |                           |                            |                                |                                               |
|---|--------------|------|------------|---------------------------|----------------------------|--------------------------------|-----------------------------------------------|
|   |              |      | ≡ Membe    | ers 🗉                     |                            |                                |                                               |
|   | IRELAND      |      |            |                           |                            |                                |                                               |
| C | CI Test Club | ~    | Welcome    | to the new Smart List     | functionality, you can tog | gle back to the old list funct | ionality to access previous saved reports usi |
| - |              |      | () new Sma | rt Lists functionality ar | nd transitioning your repo | rts.                           |                                               |
|   | Account      | - Î  |            |                           |                            |                                |                                               |
|   | Members      | ^    | Q Search   |                           | Name                       | <ul> <li>✓ (= 1</li> </ul>     | Filters (0) 🔹                                 |
|   | Quick Search |      |            |                           |                            |                                |                                               |
|   | Smart List   |      | First Name | Last Name                 | Date of Birth              | Gender at Birth                | Individual Membership Status                  |
|   | Add New      |      | Emma       | Butler                    | 1999-05-16                 | Female                         | -                                             |
|   | Teams        | ~    | Dave       | Foulkes                   | 2002-03-18                 | Male                           | Current                                       |
|   | Programmes   | - II | Charlotte  | Lee                       | 2000-10-14                 | Female                         | Current                                       |
|   | Courses      | - II | Otenhan    | Manuall                   | 1004.04.04                 | Mala                           |                                               |
|   | Competitions | - II | Stephen    | Maxwell                   | 1984-04-24                 | маге                           | Current                                       |
|   | Fuente       | - 11 |            |                           |                            |                                |                                               |
|   | Events       |      |            |                           |                            |                                |                                               |

Click the player you want to view.

|     |                  |      | = Membe                | ers 🗉                                              |                                                         |                                      |                                                             |
|-----|------------------|------|------------------------|----------------------------------------------------|---------------------------------------------------------|--------------------------------------|-------------------------------------------------------------|
| 8   | CI Test Club     | ~    | (i) Welcome<br>new Sma | to the new Smart List<br>rt Lists functionality ar | functionality, you can to<br>ad transitioning your repo | ggle back to the old list t<br>orts. | functionality to access previous saved reports using the 'l |
| -   | Account          | î    |                        |                                                    |                                                         |                                      |                                                             |
| 00  | Members          | ^    | Q Dave                 |                                                    | × Name                                                  | × (                                  | ∓ Filters (0)                                               |
|     | Quick Search     |      |                        |                                                    |                                                         |                                      |                                                             |
|     | Smart List       | - II | First Name             | Last Name                                          | Date of Birth                                           | Gender at Birth                      | Individual Membership Status                                |
|     | Add New          |      | Dave                   | Foulkes                                            | 2002-03-18                                              | Male                                 | Current                                                     |
| 2.  | Teams            | ~    |                        |                                                    |                                                         |                                      |                                                             |
| ۵   | Programmes       | - 1  |                        |                                                    |                                                         |                                      |                                                             |
| \$1 | Courses          | - 1  | Summary                | VALID INDIVIDUAL                                   |                                                         |                                      |                                                             |
| ¥.  | Competitions     | II   | ,                      | MEMBERSHIP                                         |                                                         |                                      |                                                             |
|     | Events           | - 1  |                        |                                                    |                                                         |                                      |                                                             |
| 2   | Charts           | ~    |                        | 3/3                                                |                                                         |                                      |                                                             |
| 0   | Purchase History |      |                        |                                                    |                                                         |                                      |                                                             |
| ~   |                  |      |                        |                                                    |                                                         |                                      |                                                             |

Use the left-hand side to view different parts of the players

|               |                         | ~   | Dave Foulkes Members > Dave Foulkes       |                     |
|---------------|-------------------------|-----|-------------------------------------------|---------------------|
| <b>0</b><br>• | CI Test Club            | ~   | Profile<br>Roles                          | Dave Foulkes        |
| 00            | Members<br>Quick Search | ^   | Club Memberships<br>Individual Membership |                     |
|               | Smart List              |     | CICA Membership                           | Information         |
|               | Add New                 | . 1 | Dual Clubs & Transfers                    |                     |
| <b>.</b>      | Teams                   | ~   | Coaching                                  | GENERAL INFORMATION |
| <b>♦</b>      | Programmes<br>Courses   |     | Officiating                               | Male     Male       |
| 0             | Competitions            | - 1 | Safeguarding                              | ద్దు 18th Mar 2002  |
|               | Events                  |     | CPD                                       | ⊘ -                 |
| M             | Charts                  | ~   | Notes                                     |                     |
| đ             | Purchase History        |     | Archive Member                            |                     |
| 2             | *                       |     |                                           |                     |